Instrukcja obsługi pierwszego logowania do platformy office365:

Usługa office365 dla edukacji umożliwia bezpłatne korzystanie online z wybranych programów Microsoftu takich jak Word, Excel, PowerPoint i wielu innych (listę programów można znaleźć po zalogowaniu).

## UWAGA:

login i hasło do pierwszego logowania na platformie edukacyjnej office365 uczeń ma przypisane w dzienniku szkoły w zakładce – UCZEŃ NOWOŚĆ – DOSTĘP OFFICE 365.

Opcja kliknij tutaj aby dowiedzieć się więcej niestety nie działa na vulcanie.

| 🛃 Witryna ucznia                          | frodzica                                  |
|-------------------------------------------|-------------------------------------------|
| Oceny<br>Frekwencja                       | Login x00000000@x00000000                 |
| Egzaminy zewnętrzne                       | Hasło pierwszego logowania xxxxxxxxxxxxxx |
| Uwagi i osiągnięcia<br>Uczeń na tle klasy | Kliknij tutaj aby dowiedzieć się więcej   |
| Zebrania                                  |                                           |
| Dane ucznia                               |                                           |
| Pian zajęc<br>Lekcje zrealizowane         |                                           |
| Sprawdziany, zadania                      |                                           |
| Szkoła i nauczyciele                      |                                           |
| Formularze                                |                                           |
| Dostep Office365                          |                                           |

Jeżeli masz już dostęp do danych to :

Wejdź na stronę www.office.com

Wpisz swoją nazwę użytkownika (login który znajduje się w dzienniku w zakładce uczeń nowość, dostęp office365)

Wpisz hasło (hasło które znajduje się w dzienniku w zakładce uczeń nowość, dostęp office365)

Po kliknięciu **zaloguj** portal poprosi nas o zmianę hasła. Tutaj należy podać obecne hasło a pod spodem dwukrotnie wpisać nowe hasło które będzie znał tylko użytkownik.

Jeżeli hasło zostanie zmienione przez użytkownika to w następnych losowaniach już nie będziemy proszeni o zmianę.

Możemy być jeszcze poproszeni o zapamiętania hasła na komputerze. Wybór należy do was.

Jeżeli wszystko poszło dobrze to powinien pojawić się obraz podobny do tego poniżej

| Aplikacje 🔢 Code.c | rg - Course 📑 Połą                                                 | acz z Office 365 | Microsoft Tea | ms — 🎄 Ku | rsy online – o365 |            |         |                   |       |                            |                             |     |     |
|--------------------|--------------------------------------------------------------------|------------------|---------------|-----------|-------------------|------------|---------|-------------------|-------|----------------------------|-----------------------------|-----|-----|
| III Office 365     | ,∕⊂ Wyszukaj                                                       |                  |               |           |                   |            |         |                   |       |                            |                             | 0 ( | 8 ? |
|                    | Dzień doł                                                          | ory,             |               |           |                   |            |         |                   |       | Zainstaluj pakiet Office 🔗 |                             |     |     |
|                    | Rozpocznij                                                         | Outlook          | OneDrive      | Word      | Excel             | PowerPoint | OneNote | <b>SharePoint</b> | Teams | sway                       | →<br>Wszystkie<br>aplikacje |     |     |
|                    | Ostatnio używane Przypięte Udostępnione mi Odkryj Trzekaż i otwórz |                  |               |           |                   |            |         |                   |       |                            |                             |     |     |
|                    |                                                                    |                  |               |           |                   | -          |         |                   |       |                            |                             |     |     |
|                    |                                                                    |                  |               |           |                   | A.         | •       |                   |       |                            |                             |     |     |

Po zmianie hasła, hasło podane w zakładce dostęp do office365 w edzienniku traci ważność. W przypadku zapomnienia zmienionego hasła trzeba napisać poprzez dziennik do Wojciecha Zborowskiego o reset hasła (użytkownik nie może sam zmienić hasła w przypadku zapomnienia)

**Aplikacja MicrosoftTeams** – platforma edukacyjna przydatna do nauki zdalnej. Można tam prowadzić lekcje video, umieszczać zadania, kontaktować się online z wybranymi nauczycielami o określonej porze.

W przypadku uruchamiania aplikacji Teams polecamy przeglądarkę Chrome. Ma ona zainstalowane już wtyczki i obsługa wszystkich programów na office365 odbywa się przy pomocy przeglądarki internetowej. W przypadku używania firefoxa lub innych przeglądarek niż chrom lub edge będziecie proszeni o instalacje programu MicrosoftTeams co odbędzie się w tle i potrwa kilka minut.

Aplikacje Teams można zainstalować też na systemach android i Ios (ale i tak pierwsze logowanie musi się odbyć poprzez przeglądarkę). Odpowiednie aplikacje znajdziecie w sklepach tych systemów.

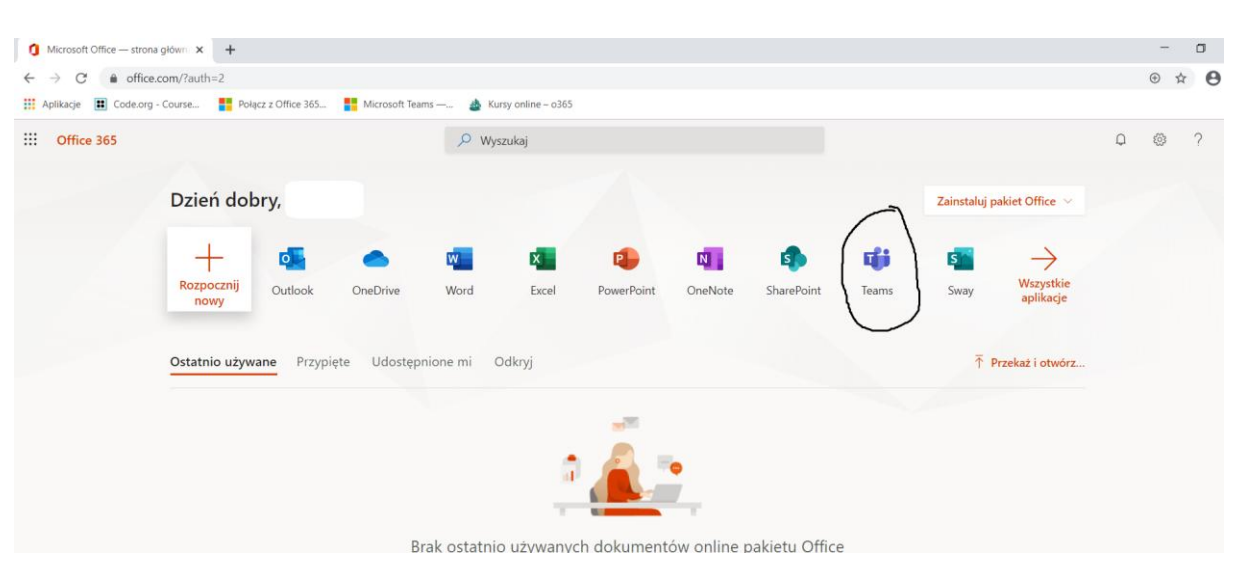

Z pośród programów wybieramy Teams (zaznaczona w kółeczku)

## Pojawi nam się takie okno

Jest to okno Teamsa. Użytkownik automatycznie jest dopisany do zespołów klasowych i nic nie musi klikać (nie wybiera opcji dołącz do zespołu lub utwórz zespół).

Z lewej strony (1) mamy ikonki do obsługi Teamsa. Zespoły (2) - tutaj powinny pojawić się zespoły

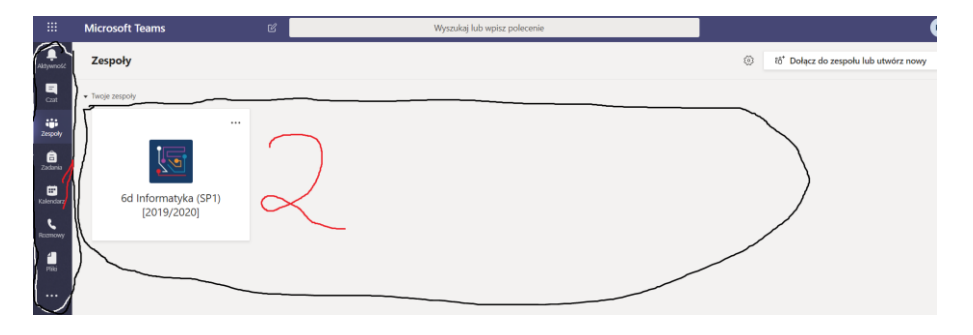

klasowe. Pojawią się one dopiero jak uruchomi je nauczyciel z danego przedmiotu. Uczeń po wybraniu danego zespołu wejdzie na lekcje gdzie będzie możliwość rozmowy poprzez czat, audio albo video. W zakładce zadania mogą być umieszczane testy i zadania dla klasy ale o tym będzie informować nauczyciel.

O tym które zespoły klasowe będą obecnie uruchamiane decyduje nauczyciel danego przedmiotu.

W razie pytań proszę się ze mną kontaktować poprzez dziennik,

Pozdrawiam, Wojciech Zborowski